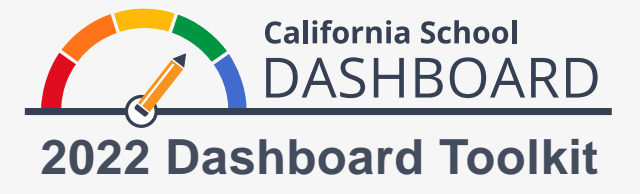

## Teaching Assignment Monitoring Outcome Data

The California School Dashboard (Dashboard) includes local indicators that are founded on the Local Control Funding Formula (LCFF). Of the local indicators, LCFF Priority 1 indicates data on Basic Services and Conditions that local educational agencies (LEAs) report on the Dashboard. This local indicator includes information related to appropriately assigned teachers, access to curriculum-aligned instructional materials, and safe, clean, and functional school facilities.

In June 2022, the California Department of Education (CDE) released statewide Teaching Assignment Monitoring Outcome (AMO) data for the first time. This data available only the from the 2020–21 school year, provides a snapshot—broken down by county, district, and school—that shows how teachers are authorized to teach their assigned courses based on a variety of factors, including the subject area and the number of students enrolled the course.

To publish this first year of teacher assignment data within the local indicators, beginning with the 2022 Dashboard, a link has been added within the Dashboard to the Teacher AMO Report on the CDE DataQuest web page. The following provides step-by-step instructions on how to access this report.

## How to Access Teacher Assignment Data

- 1. The Dashboard website can be accessed at https://www.caschooldashboard.org/.
- 2. To compare the results of all schools within your district, enter the district, county offices of education (COEs), or charter school name into the **Find School or District** search bar. Then select the year.

Note: Local indicator data are only available for districts, COEs, and charter schools.

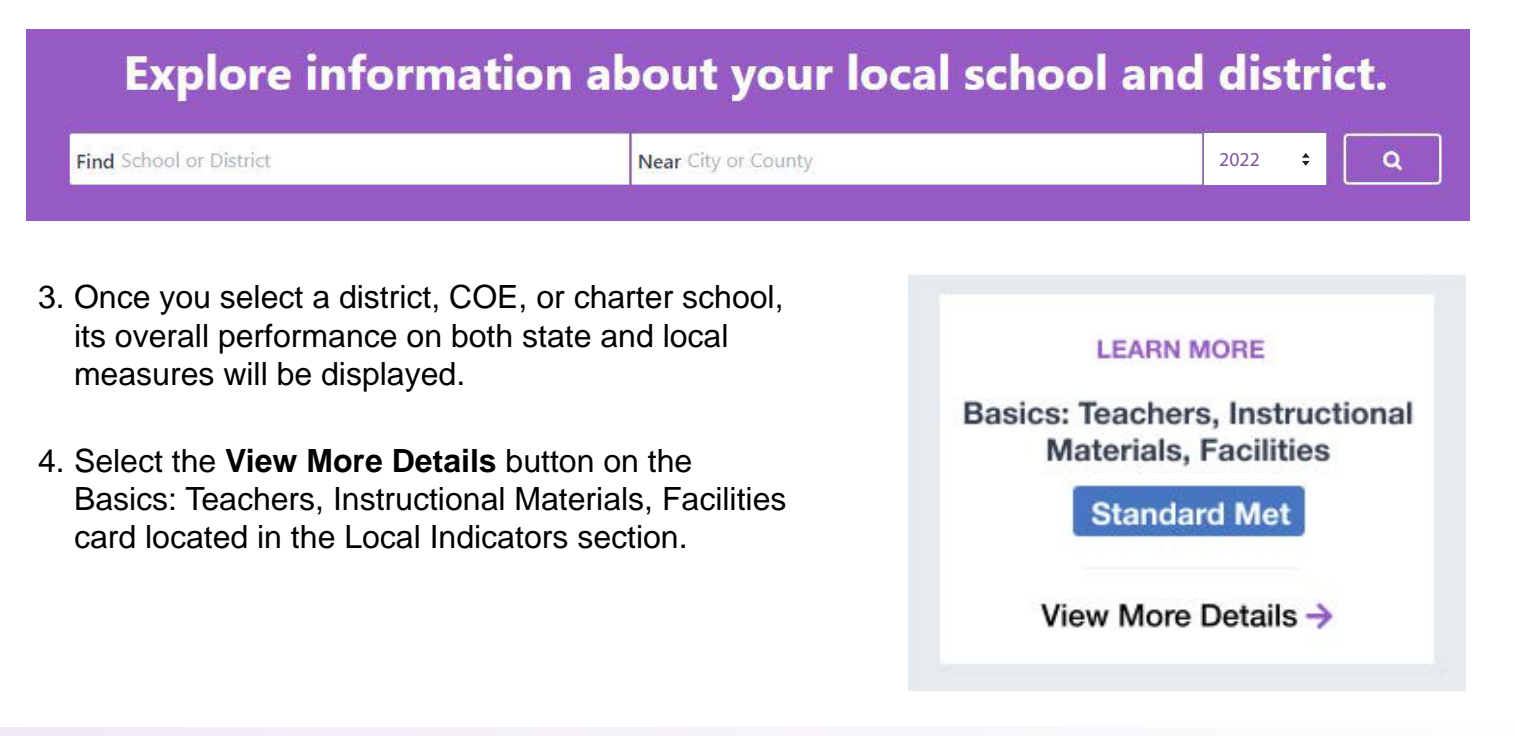

5. Select the View More Information button to expand on the information provided.

## **Basics: Teachers, Instructional Materials, Facilities**

This measure addresses the percentage of appropriately assigned teachers; students' access to curriculum-aligned instructional materials; and safe, clean and functional school facilities.

View More Information

6. A new section titled **Teacher Mis-Assignments and Vacant Teacher Positions** is now available. The hyperlink in parentheses at the end of this paragraph will take you directly to the district, COE, and charter school's Teacher AMO Report on the CDE DataQuest web page.

## Teacher Mis-Assignments and Vacant Teacher Positions

In June 2022, the California Department of Education released the first-ever release of statewide Teaching Assignment Monitoring Outcome (#MO) date. This information, from the 2020–21 school year, provides a broken down by county, district, and school, that shows how teachers are authorized to teach their assigned based on a variety of factors, including the subject area of the course and the number of students enrolled course. You can access this local aducational agency's Teaching #MO report at

(The hyperlink to the Teacher AMO Report on the DataQuest web page.)

For more information, visit the CDE Information about the Teaching AMO Report web page at <u>https://www.cde.ca.gov/ds/ad/tamoinfo.asp</u> and the CDE Dashboard and System of Support web page at <u>https://www.cde.ca.gov/ta/ac/cm/index.asp</u>.